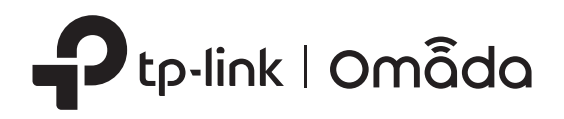

# Quick Installation Guide

Omada Gigabit Smart PoE++ in and PoE+ out Switch

## LED Explanation

## System

On/Off: System running abnormally Flashing: System running normally

## PoE MAX

On: The remaining PoE power is ≤ 7 W Flashing: The remaining PoE power keeps ≤ 7 W for more than 2 minutes

Off: The remaining PoE power is > 7 W

#### Link/Act

On (Green): Connected to a 1000 Mbps device On (Yellow): Connected to a 10/100 Mbps device Flashing: Transmitting/receiving data Off: No device is connected to the corresponding

port.

## PoE Status

## For Port 1-4

On: Providing PoE power Flashing: Current-overload/Short-circuit/Connected to a non-standard PD/Power exceeded the user-defined value Off: Not providing PoE Power For Port 5\*

On (Green): Powered by 802.3bt On (Yellow): Powered by 802.3af/at Off: Power off

\*The LED will be on after port 5 is connected to a PoE Power Sourcing Equipment (PSE) for 2-3 seconds.

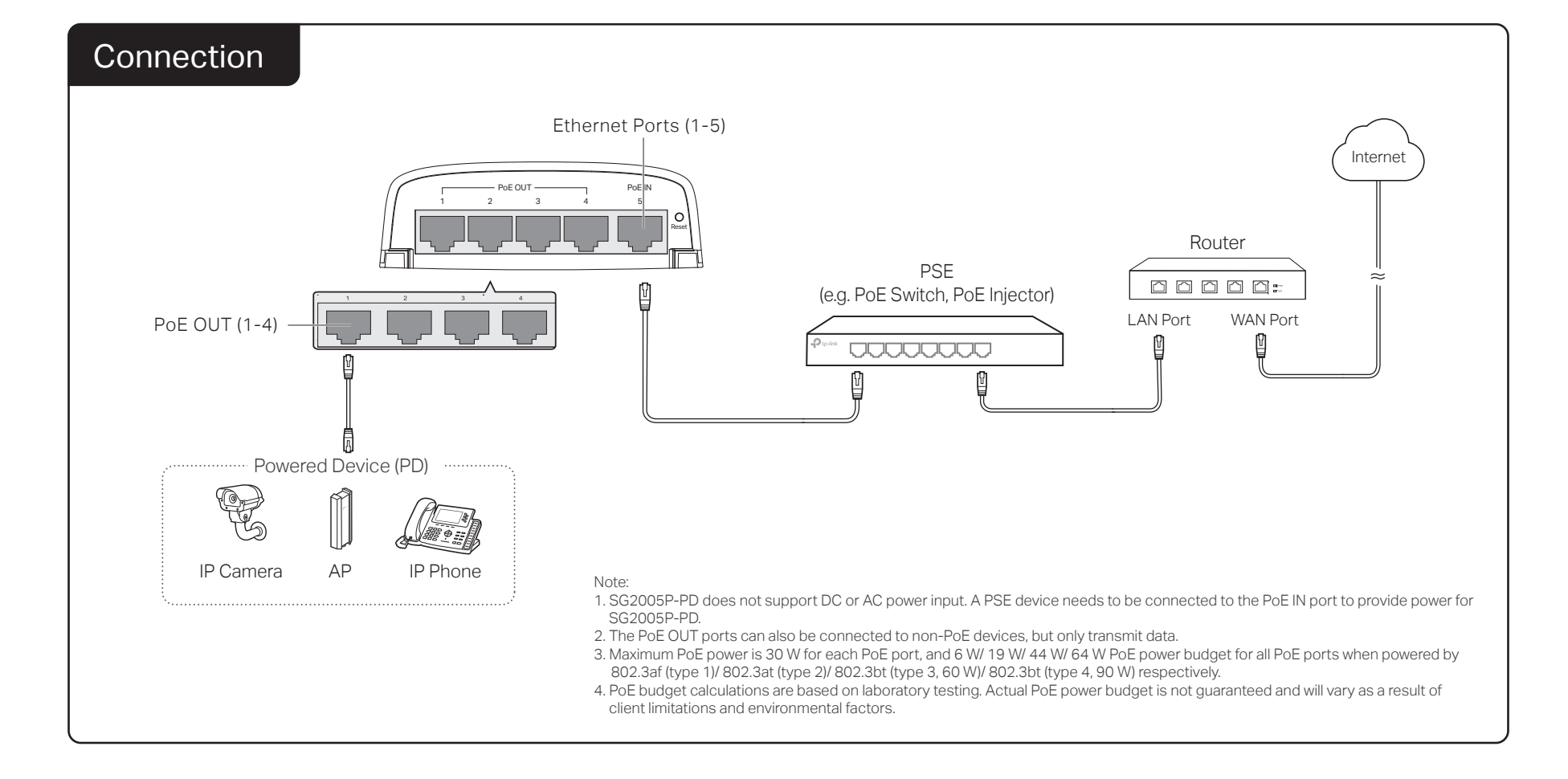

## Mounting

Note: The switch can be pole-mounted or wall-mounted. Follow the steps below for the appropriate installation and make sure the switch is installed with its ports facing down.

## Method 1: Pole Mounting

1. Lead the end of the pole mounting strap through the back of the mounting bracket.

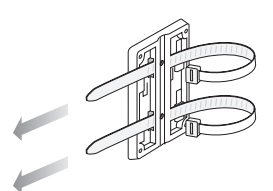

## Method 2: Wall Mounting

1. Place the mounting bracket in the right position. and mark four positions for the screw holes. Drill four 6 mm holes at the marked positions, insert the anchors into the holes, align the bracket to the anchors and drive the self-tapping screws into the anchors through the bracket.

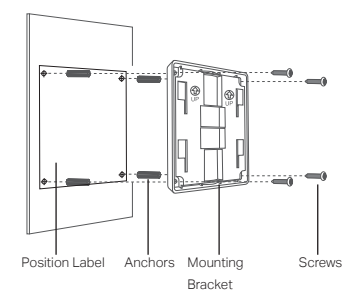

**2.** Fix the mounting bracket on the pole and fasten the strap, then secure the switch into the mounting bracket as shown below.

2. Align the mounting bracket and the switch, and secure the switch into the

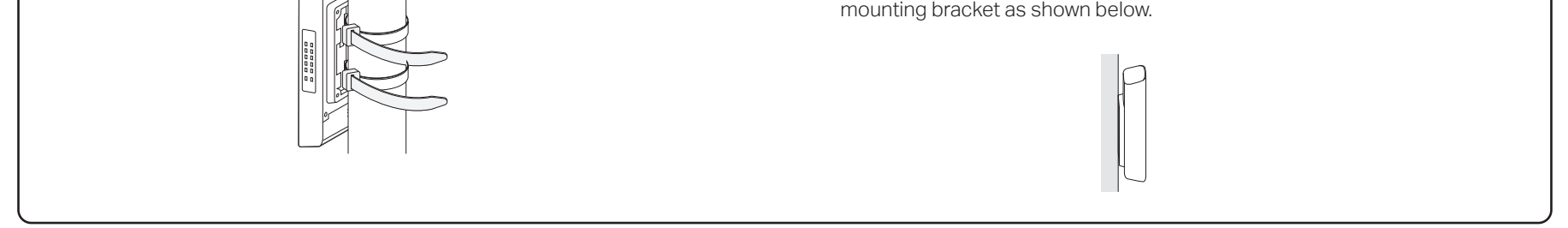

## Configuration

The switch supports two configuration methods:

- Standalone Mode: Configure and manage the switch singly.
- Controller Mode: Configure and manage the network devices centrally. It is recommended in the large-scale network, which consists of mass devices such as access points, switches, and gateways.

Note: When the switch is changed from Standalone Mode to Controller Mode, configurations of the switch will be lost. For details, refer to the related documents on the download center of our official website: https://www.tp-link.com/support/download/.

## Method 1: Standalone Mode

In Standalone Mode, use a computer to configure and manage the switch.

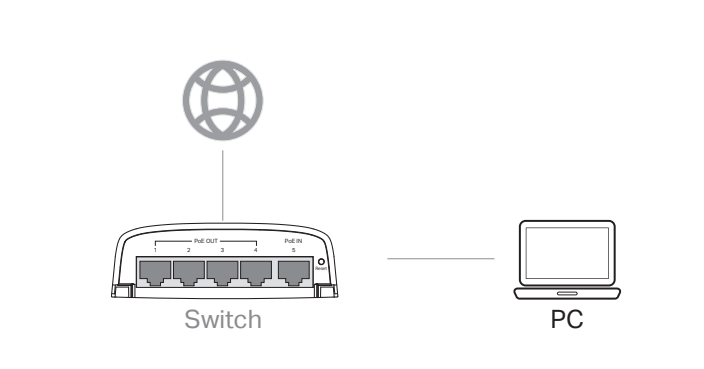

## Method 2: Controller Mode

## Choose from the following two types of Omada Controller:

 Type 1: Omada Hardware Controller (OC200/OC300) Omada Hardware Controller (OC200/OC300) is a good alternative if you have no spare PC to keep running Omada Software Controller in the network. It needs to be purchased additionally. For more details, refer to the Installation Guide of OC200/OC300.

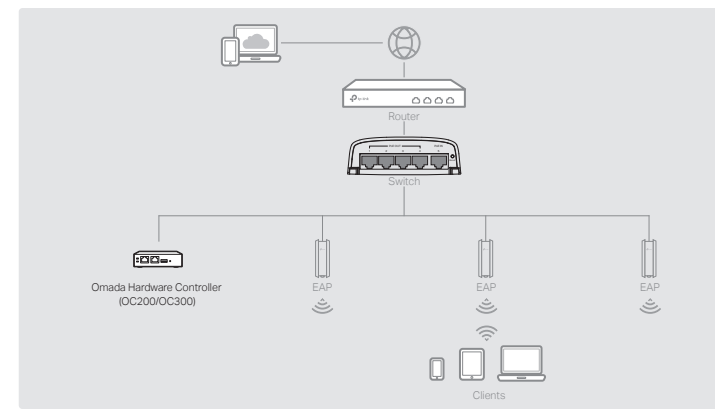

## Note:

- Before you start, be sure to power up and connect your devices according to the topoloay figure.
- A DHCP server (typically a router with DHCP function enabled) is required to assign IP addresses to the EAPs and clients in your local network.
- Omada Controller must have network access to your Omada devices (the router, switch, and EAPs) in order to find, adopt, and manage them.

## Type 2: Omada Software Controller

On a PC with Windows OS or Linux OS, download the Omada Software Controller from https://www.tp-link.com/support/download/omada-software-controller/. Then run the file and follow the wizard to install and launch the Omada Software Controller. To manage your devices, Omada Software Controller needs to keep running on your computer.

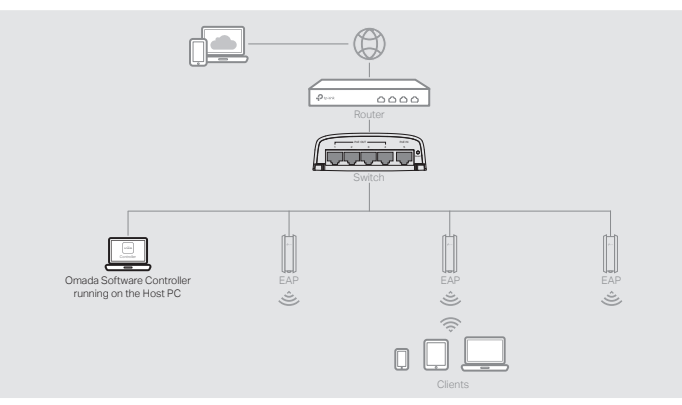

## Choose from the following two types of Management Interface:

## • Type 1: Via Web Browser

1. Open the Omada Controller's web page.

\* For Omada Software Controller

Launch the Omada Software Controller on your PC. After the initiation process, the controller automatically opens its web page. If not, click Launch a Browser

- 1. To access the management page of the switch, open a browser and type the switch's IP address in the address field, then press the Enter key.
  - If the switch obtains IP address from the DHCP server (typically a router), find the switch's IP address on the DHCP server.
  - If not, use the default IP address 192.168.0.1 to launch the switch's management page.
- Note: Make sure the switch and computer are in the same subnet.
- 2. Enter admin for both the username and password in the lower case letters to log in. The first time you log in, change the password to better protect your network and devices.
- 3. After a successful login, the main page will appear. You can click the menus on the top side and left side to configure the corresponding functions. For the detailed configurations, refer to the User Guide and CLI Guide. The guides can be found on the download center of our official website:

https://www.tp-link.com/support/download/.

- a. You need first find the IP address of the router. Open the command line on your PC and enter ipconfig. In the result list, find the Default Gateway, which is also the IP address of the router.
- b. Launch a web browser and enter the IP address of the router. Log into the router's web page, and both the username and password are admin by default. Then go to Network > LAN > DHCP Client List to find the IP address of your controller according to its MAC address.
- c. Enter the IP address of your controller in address bar to open its web page.
- 2. On the Omada Controller's page, follow the wizard to complete the quick setup.
- 3. After quick setup, login page appears. Enter the username and password you have created and click Log in. Then you can further configure the controller.
- 4. (For Remote Management) You can remotely access and manage your controller via Omada Cloud Service.

Note: Before you start, make sure that both your controller and your PC can access the internet.

- \* For Omada Software Controller, refer to its User Guide
- \* For Omada Hardware Controller
- a. Make sure Cloud Access is enabled on your controller. By default, Cloud Access is enabled. Make sure that the Cloud LED is flashing slowly.
- b. Launch a web browser and enter https://omada.tplinkcloud.com in the address bar. Enter your TP-Link ID and password to log in. Click + Add Controller and choose Hardware Controller to add your controller.
- Type 2: Via Omada App
  - 1. Download the TP-Link Omada App on your mobile device. It can be downloaded from App Store or Google Play:

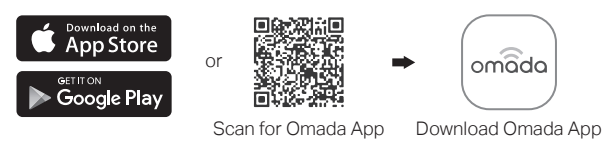

- 2. Launch your Omada App and configure the controller at a local site or remote site.
  - Local Management
    - a. Connect your mobile device to the EAP by using the default SSID (format: TP-Link\_2.4GHz/5GHz\_XXXXX) printed on the label at the bottom of the product
    - b. Launch Omada App and go to Local Access, tap the + button on the upper-right corner to add the controller. Then you can further configure the controller.
  - Remote Management

UK declaration of conformity

https://www.tp-link.com/support/ukca/

Electrical Equipment (Safety) Regulations 2016.

The original UK declaration of conformity may be found at

Note: Before you start, make sure that both your controller and mobile device can access the internet.

- \* For Omada Software Controller
- a. Make sure that Cloud Access is enabled on your controller and your controller has been bound with your TP-Link ID.
- b. Launch Omada App and log in with your TP-Link ID. Then go to Cloud Access. A list of controllers that have been bound with your TP-Link ID will appear. Then you can further configure the controller.
- ★ For Omada Hardware Controller
- a. Make sure that Cloud Access is enabled on your controller. By default,

#### to Manage the Network.

### \* For Omada Hardware Controller

As Omada Hardware Controller gets its IP address from the DHCP server of the router, we don't know its IP address explicitly. However, we can find it out on the router's DHCP client list.

Cloud Access is enabled. Make sure that the Cloud LED is flashing slowly.

b. Launch Omada App and log in with your TP-Link ID. Then go to Cloud Access. Tap the + button on the upper-right to add your controller. Then you can further configure the controller.

To ask questions, find answers, and communicate with TP-Link users or

engineers, please visit https://community.tp-link.com to join TP-Link Community.

For technical support and other information, please visit (L) https://www.tp-link.com/support, or simply scan the QR code.

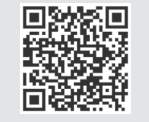

## EU declaration of conformity

TP-Link hereby declares that the device is in compliance with the essential requirements and other relevant provisions of directives 2014/30/EU, 2014/35/EU, 2011/65/EU and (EU)2015/863

The original EU declaration of conformity may be found at https://www.tp-link.com/en/support/ce/

#### Safety Information Keep the device away from fire or hot environments. DO NOT immerse in water or any other liquid.

TP-Link hereby declares that the device is in compliance with the essential requirements

and other relevant provisions of the Electromagnetic Compatibility Regulations 2016 and

- Do not attempt to disassemble, repair, or modify the device. If you need service, please contact us
- This product can be powered only by power supplies that comply with Power Source Class 2 (PS2) or Limited Power Source (LPS) of IEC 62368-1.
- This device can only be installed by instructed persons and skilled persons.